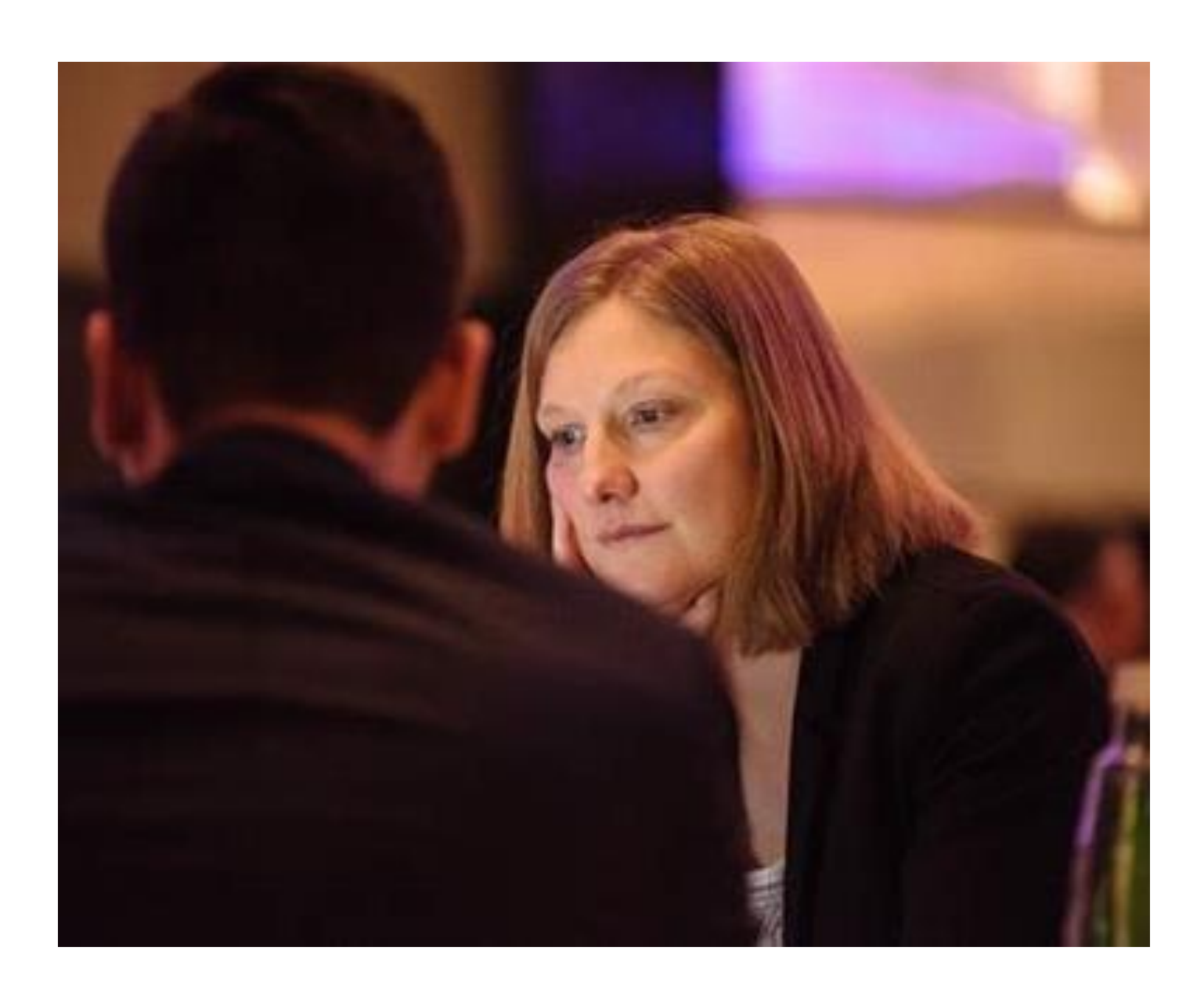

# Professional Development on the iTrent Platform

Manager's Guidance

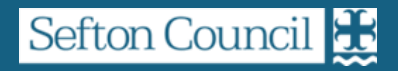

## Contents

| Introduction                       | 3  |
|------------------------------------|----|
| What is Professional Development?  | 3  |
| My Sefton, My Space                | 3  |
| Review Period                      | 3  |
| Professional Development Schedule  | 4  |
| Professional Development in iTrent | 5  |
| The Review Process                 | 5  |
| Objectives                         | 6  |
| How-To                             | 7  |
| Scheduling a review                | 7  |
| Rescheduling/Amending a Review     | 12 |
| Conducting a Review                | 17 |
| Further Information                | 20 |
| Adding Attachments                 | 23 |
| Setting Objectives                 | 26 |
| Updating Objectives                |    |

## Introduction

## What is Professional Development?

Our employees, and their skills, knowledge, experience and talents are at the heart of our organisation, and we know that our staff are our most important and valuable asset. We could not achieve our vision and have a positive impact on our residents and customers without them.

It is therefore essential that time and space is allocated to focus on our employees and reflect on what has happened during the past year, what they have enjoyed, how they have displayed our One Council values, behaviours, what they want to do in the future, personal goals, aspirations and their professional development, as well as celebrating their achievements.

## My Sefton, My Space

My Sefton, My Space is Sefton Council's Performance Development Review (PDR) process. It is a key part of the opportunities our employees have to develop, grow and thrive in their role.

The My Sefton, My Space PDR process provides employees and you, their managers, with the time and space for a more in-depth and enhanced conversation about the previous 12 months, future aspirations, performance and development requirements for the following year.

The PDR process has also been simplified and no longer includes a 6-month review. Instead, actions agreed in a My Sefton, My Space meeting should be reviewed on a regular basis in one-to-one/supervision sessions, rather than once every 6 months.

### **Review Period**

The period for reviews runs September – August the following year, and always begins with the My Sefton, My Space review – the agreed objectives and goals are then reviewed during regular one-to-one sessions arranged with the employee.

## Professional Development Schedule

| Stage & Activities                                                                   | Timescales                |
|--------------------------------------------------------------------------------------|---------------------------|
| 1. Performance Development Review (My Sefton, My Space)                              | 1st September –           |
| Formal end of year review and My Sefton, My Place to take place between              | 30 <sup>th</sup> November |
| each year.                                                                           |                           |
| <ul> <li>Identify achievements for the previous year</li> </ul>                      |                           |
| <ul> <li>Identify challenging tasks for the previous year</li> </ul>                 |                           |
| <ul> <li>Set objectives for the coming year</li> </ul>                               |                           |
| Identify training needs                                                              |                           |
| Discuss career aspirations/create development plan                                   |                           |
| 2. Training Needs Analysis                                                           | To be completed the       |
| Complete and submit training needs analysis to the Workforce                         | first 2 weeks in          |
| Development Team. Completion is mandatory for all service areas.                     | December each year.       |
| <ul> <li>Review completed PDRs and identify future apprenticeship and</li> </ul>     |                           |
| training requirements                                                                |                           |
| <ul> <li>Complete Training Needs Analysis on/before the required deadline</li> </ul> |                           |
| <ul> <li>Workforce Learning and Development Team creates council wide</li> </ul>     |                           |
| annual training plan.                                                                |                           |
| 3. Feedback, Supervision, Reward and Recognition                                     | Every 4 – 6 weeks.        |
| Capture additional priorities and review on-going progress of the                    |                           |
| employees PDR.                                                                       |                           |
| Review PDR actions                                                                   |                           |
| Investment in staff                                                                  |                           |
| <ul> <li>Motivation and building trust</li> </ul>                                    |                           |
| <ul> <li>Provide on-going feedback and give praise for any achievements</li> </ul>   |                           |
| <ul> <li>Nominations for STAR and any internal service specific awards</li> </ul>    |                           |
| <ul> <li>Nominations for sub-regional, regional and national awards</li> </ul>       |                           |

## Professional Development in iTrent

Starting from the 2024 review period, we are moving the 1<sup>st</sup> and 3<sup>rd</sup> stages of the Professional Development schedule into iTrent as a phased approach.

Starting from Monday 21<sup>st</sup> October 2024, you will be required to upload completed My Sefton, My Space PDF files to the electronic review and record any future one-to-one sessions utilising the new review functionality.

The system is designed to be as simple as possible, however there are some changes in terminology which will be described in this document.

### The Review Process

When you are ready to submit an employees completed My Sefton, My Space document, there are a number of steps that you need to complete in order to successfully upload the document to the Workforce & Development team.

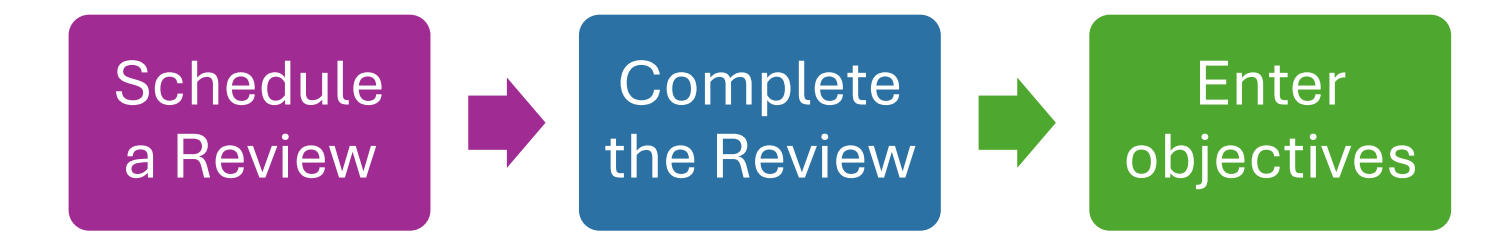

Whilst developing the review system, we kept in mind the diverse family of employees that we have providing a broad range of services both internally and externally, we recognise that there is no singular solution that can encompass everyone. For this reason, we have developed multiple solutions for the different use cases that we have identified.

There are 3 different Reviews which are being implemented onto the iTrent platform:

- **Probation Reviews** All new starters are required to have monthly probation review meetings for the duration that the employee is on probation.
- **My Sefton, My Space** The My Sefton, My Space review has been uploaded to the iTrent platform allowing the Review to be completed online employees can complete their Review questions through Employee Self Service, and this can then be reviewed by the applicable line manager. For those employees who are unable to complete the My Sefton, My Space review online, we have created an offline version where line managers can upload the completed My Sefton, My Space PDF document.
- **Time to Talk** The formal 1:1/Social Care supervision review has also been uploaded to the iTrent platform. When completing a 1:1 or supervision review, managers can record notes to a structured series of questions. We have also created an offline version where line managers can upload completed 1:1/supervision meeting notes.

## **Objectives**

A new feature which is being introduced within iTrent is setting and reviewing personal objectives.

As part of the Professional Development framework, setting and reviewing objectives ensure that actions are recognised, recorded and maintained for any relevant goals or achievements that have been identified during the My Sefton, My Space and continuous 1:1/supervision reviews.

Only line managers can add/update objectives, however, employees can see details at any time by logging in to Employee Self Service.

Objectives follow a process of continuous review until the target has been achieved, or in rare cases, the objective has been abandoned.

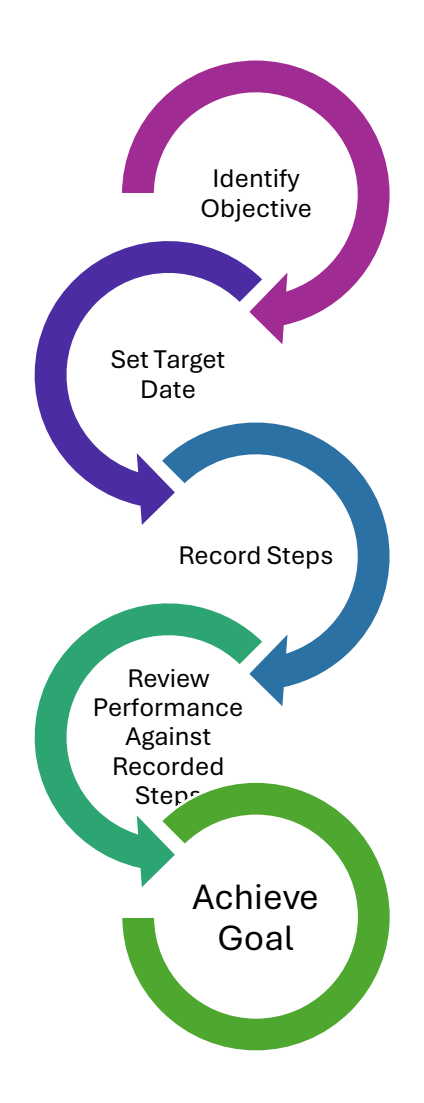

## How-To

## Scheduling a review

In order to schedule a review, you will need to access Manager's Self Service (MSS).

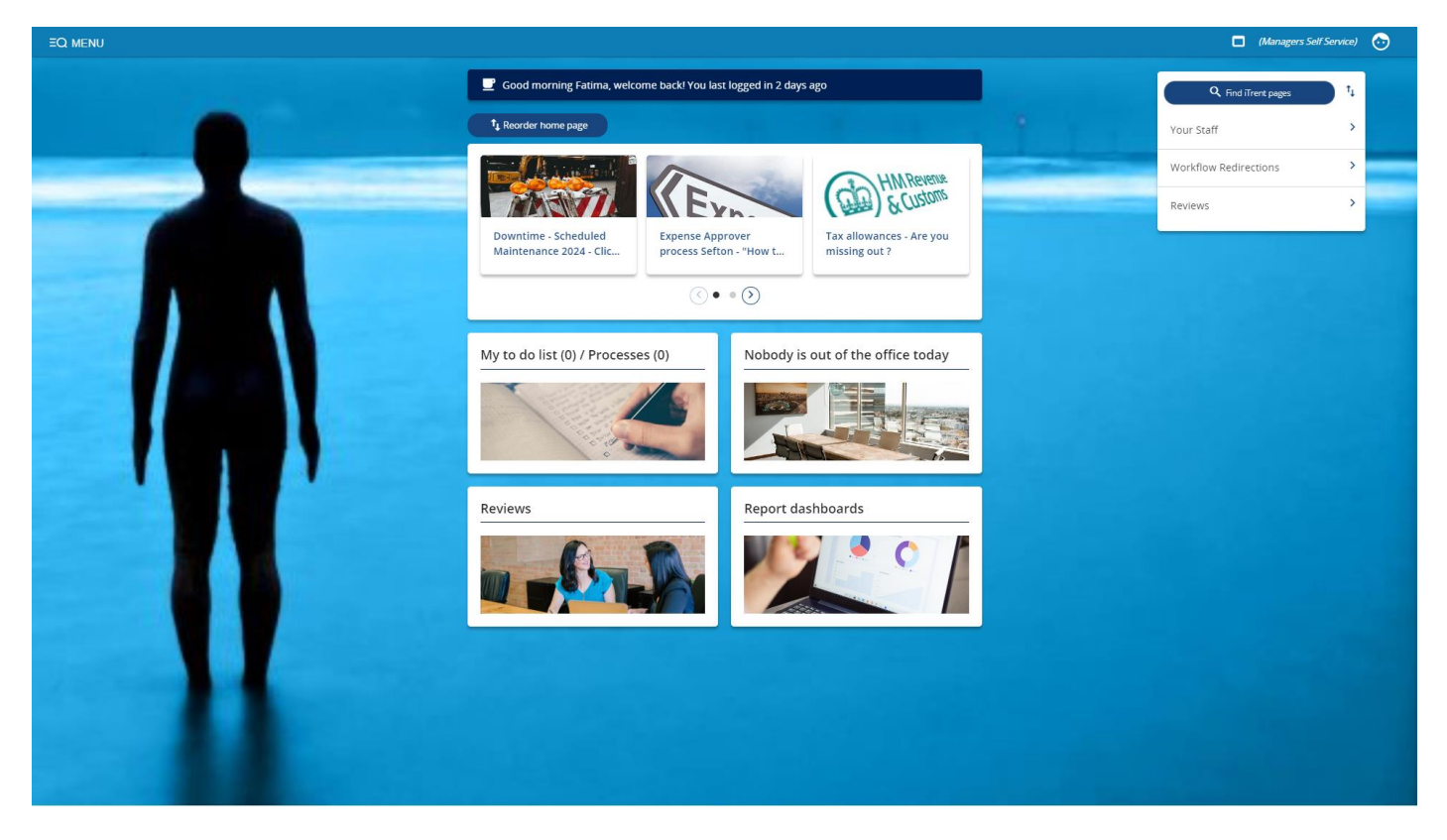

From the homepage of MSS, on the right-hand side, select the new menu option titled My Staff

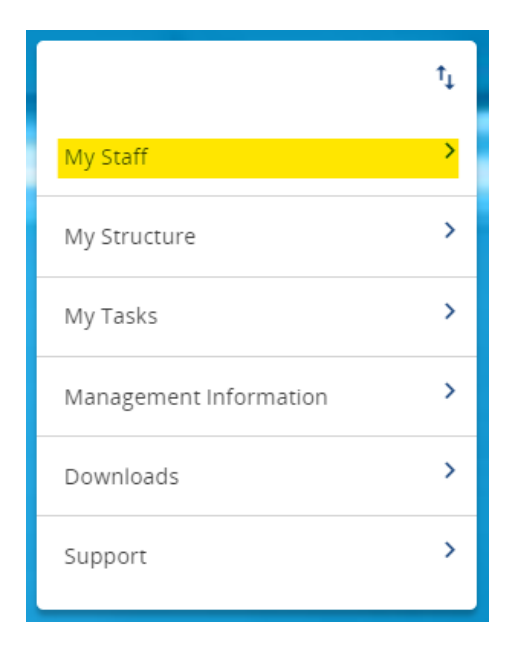

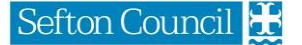

Once you click on this menu option, a blade will appear from the left-hand side (if it is not already visible) prompting you to select a staff member for whom you would like to review.

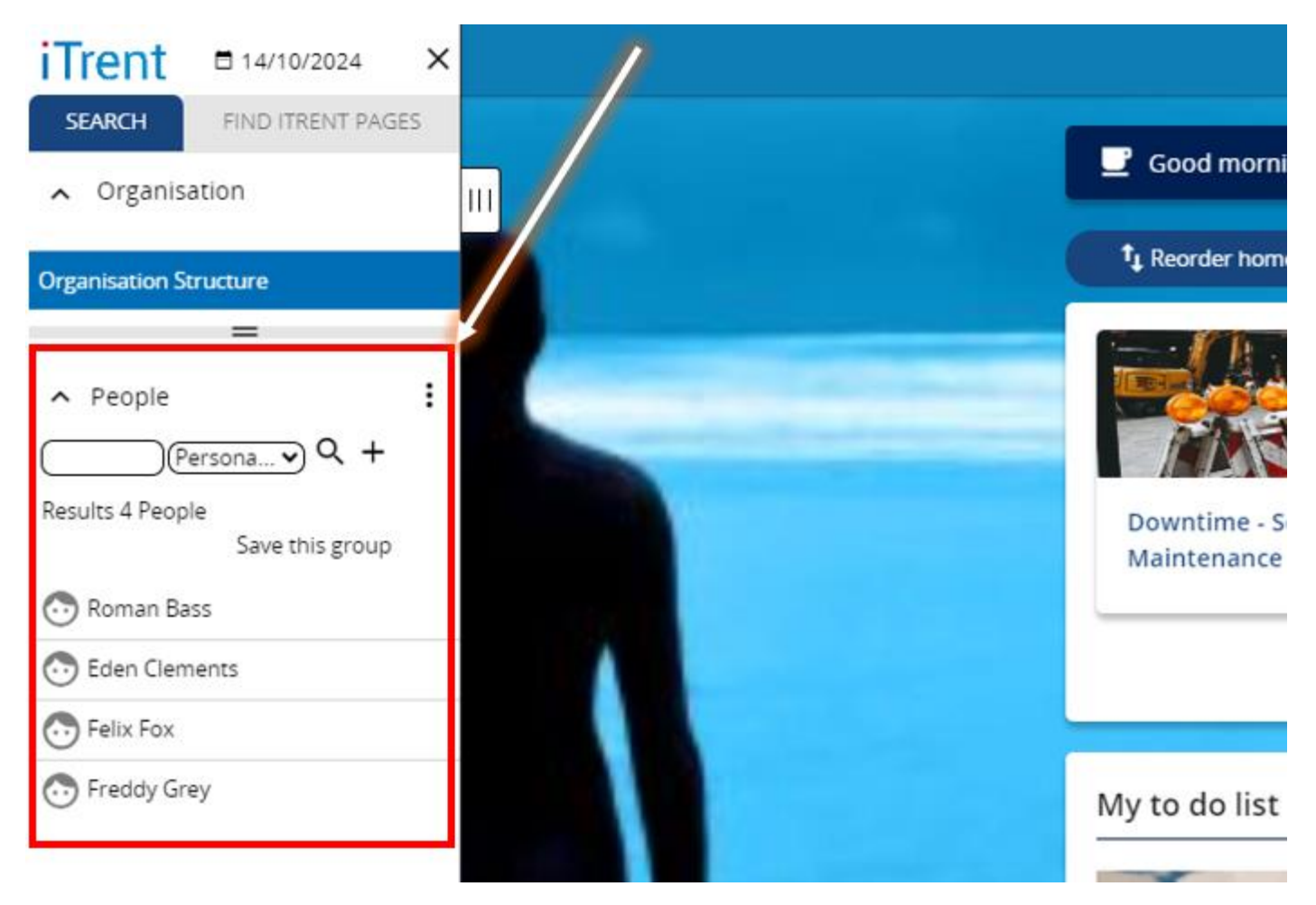

Once you have selected an employee, you will then be taken to their personal profile.

| iTrent © 22/10/2024 ×                                                                                                    |                                                                                                |                                                                                                    | 🔠 🗖 (Managers Self Service) 💩 |
|----------------------------------------------------------------------------------------------------|------------------------------------------------------------------------------------------------|----------------------------------------------------------------------------------------------------|-------------------------------|
| Organisation                                                                                                    | 💿 Ro                                                                                           | man Bass                                                                                                    | c                             |
| People     People     Persona Q      Q      Pesota Q      Persona Q      People Select all Save this group     Select all Save this group     Poman Bass | Personal<br>Krown as Roman                                                                     | Employment<br>Demo Position Frontline   Magdalen House   Demo Unit<br>0:00 hours   Employee   Full time   Permanent<br>Occupancy started on 01/01/2024<br>Proving margager<br>Family Demo Position Manager<br>Demo Position Manager |                               |
| Time Eden Clements                                                                                                    |                                                                                                |                                                                                                    |                               |
| Telix Fox                                                                                                    | Calendar                                                                                       | 22 Oct 2023 - 22 Oct 2024                                                                                                    |                               |
| Treday Grey                                                                                                    | VIEW FAIL CALENDAR     22 Oct - 04 Nov 2024     23 24 25 26 27 28 29 30 31 01 02 03 04         | No sciences<br>(as of last calculation)                                                                                                    |                               |
|                                                                                                    |                                                                                                | INKS                                                                                                    |                               |
|                                                                                                    | Personal Information     Personal Information     Personal Information     Collective Overview | e > Time & Expenses V Reviews                                                                                                    |                               |

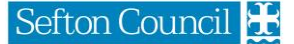

From the bottom of the personal profile, under the **Reviews** section, click on the button labelled **Review summary** – you will then be forwarded to a new window detailing the employee's review summary.

| Trent                                        |                                                |                                   |                                           |         |                         |         | Managers Self Service) |
|----------------------------------------------|------------------------------------------------|-----------------------------------|-------------------------------------------|---------|-------------------------|---------|------------------------|
| SEARCH FIND ITRENT PAGES                     |                                                |                                   |                                           |         |                         |         |                        |
| Organisation                                 |                                                |                                   | 💿 Eden Clements                           |         |                         |         |                        |
| rganisation Structure                        | Review summary                                 |                                   | V MENU C 🖶                                |         | Calendar                |         |                        |
| ∧ People :                                   | Insights (Reviews in the l                     | ast 30 days)                      |                                           | 2024 -  | Today                   | < OCT > |                        |
| Persona v Q +                                | Completed                                      | Scheduled                         | In Progress                               | LOCI    |                         |         | -                      |
| esuits 4 People<br>elect all Save this group | ○ 0                                            | ₽ 1                               | 8 0                                       | Sun Mon | Tue Wed Thu             | Fri Sat |                        |
| ) Roman Bass<br>Eden Clements                | Overdue<br>1                                   | Due O                             | Abandoned                                 |         | 1 2 3                   | 4 5     |                        |
| Felix Fox                                    |                                                | - ·                               |                                           | 6 7     | 8 9 10                  | 11 12   |                        |
| Freddy Grey                                  | Reviews                                        |                                   | Filter: Scheduled     Sort: Date earliest | 13 14   | 15 16 17                | 18 19   |                        |
|                                              | Eden Clements //                               | ama Bacitian Frantina)            |                                           |         | 10 10 17                | 10 19   |                        |
|                                              | Review name: My Se                             | fton, My Space 2024               | Schedule review details                   | 20 21   | 22 23 24                | 25 26   |                        |
|                                              | Between Eden Clement<br>Scheduled on 10 Oct 20 | s & Fatima O'Quinn<br>24 at 09:00 | Review details                            | 27 28   | 29 30 31                |         |                        |
|                                              | Location: Offline                              |                                   |                                           |         | + Schedule a new review |         |                        |
|                                              |                                                |                                   |                                           |         |                         |         |                        |
|                                              |                                                |                                   |                                           |         |                         |         |                        |
|                                              | No.                                            |                                   |                                           |         |                         |         |                        |
|                                              |                                                |                                   |                                           |         |                         |         |                        |
|                                              |                                                |                                   |                                           |         |                         |         |                        |
| S10                                          |                                                |                                   |                                           |         |                         |         |                        |
|                                              |                                                |                                   |                                           |         |                         |         |                        |
|                                              |                                                |                                   |                                           |         |                         |         |                        |
|                                              |                                                |                                   |                                           |         |                         |         |                        |
|                                              |                                                |                                   |                                           |         |                         |         |                        |

Under the calendar on the right-hand side, click on the button titled Schedule a new review.

| Calendar                |     |     |      |     |                |     |  |
|-------------------------|-----|-----|------|-----|----------------|-----|--|
| 2024                    | •   | Т   | oday |     | <b>&lt;</b> 00 | т   |  |
| Sun                     | Mon | Tue | Wed  | Thu | Fri            | Sat |  |
|                         |     | 1   | 2    | 3   | 4              | 5   |  |
| 6                       | 7   | 8   | 9    | 10  | 11             | 12  |  |
| 13                      | 14  | 15  | 16   | 17  | 18             | 19  |  |
| 20                      | 21  | 22  | 23   | 24  | 25             | 26  |  |
| 27                      | 28  | 29  | 30   | 31  |                |     |  |
| + Schedule a new review |     |     |      |     |                |     |  |

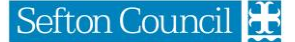

You will now be forwarded to a screen where you are required to enter a number of details in order to schedule it.

| iTrent 🖻 14/10/2024 ×                          |                             |                 |         | 🗖 (Managers Self Service) 💿 |
|------------------------------------------------|-----------------------------|-----------------|---------|-----------------------------|
| SEARCH FIND ITRENT PAGES                       |                             | •               |         |                             |
| Organisation     III                           | < Review summary            | 😳 Eden Clements |         |                             |
| Organisation Structure                         | Schedule review details New |                 | c e     |                             |
| People                                         | Review name*                | <b>```</b>      |         |                             |
| Personav Q +                                   | Position*                   | •               |         |                             |
| Results 4 People<br>Select all Save this group | Default reviewer            |                 |         |                             |
| 🐼 Roman Bass                                   | Override reviewer           | 0               |         |                             |
| S Eden Gements                                 | Due by date*                | []              |         |                             |
| Telix Fox                                      | Scheduled date*             |                 | <b></b> |                             |
| Treddy Grey                                    | Scheduled start time*       |                 |         |                             |
| ▲ Scheduled reviews                            | Scheduled end time          |                 |         |                             |
| (Scheduled V) Q                                | Location *                  |                 |         |                             |
|                                                | Review status               |                 |         |                             |
|                                                |                             | Save            |         |                             |
|                                                |                             |                 |         |                             |
|                                                |                             |                 |         |                             |
|                                                |                             |                 |         |                             |
|                                                |                             |                 |         |                             |
|                                                |                             |                 |         |                             |
|                                                |                             |                 |         |                             |
|                                                |                             |                 |         |                             |
|                                                |                             |                 |         |                             |
|                                                |                             |                 |         |                             |
|                                                |                             |                 |         |                             |
|                                                |                             |                 |         |                             |

- Review name select the applicable review from the drop-down menu (mandatory)
- Position select the position that the review is pertinent to (mandatory)
- Default reviewer this will automatically update to the employee's line manager
- **Override reviewer** tick this box to select another employee who will complete the review for the employee this will change the reviewer. For example, the line manager is on annual leave.
- **Due by date** this is the date by which the review is due. For My Sefton, My Space, this is typically 30<sup>th</sup> November of the corresponding year (mandatory)
- Scheduled date this is the date that the review is scheduled on a one-to-one basis with the employee (mandatory)
- Scheduled start time this is the time that the one-to-one meeting will take place on the above date (mandatory)
- Scheduled end time this is the time that the one-to-one meeting will conclude on the above date (mandatory)
- Location this is the location where the one-to-one meeting will be held for online meetings, enter Microsoft Teams, however, you must schedule this separately (mandatory)
- **Review status** this is a read-only field which will update to show the current status of the review

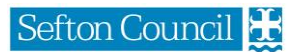

| < Review summary            | 🔂 Eden Clements                 |     |
|-----------------------------|---------------------------------|-----|
| Schedule review details New |                                 | c 🖶 |
| Review name*                | My Sefton My Space (office ba 🗸 |     |
| Position*                   | Demo Position Frontline         |     |
| Default reviewer            | Fatima O'Quinn                  |     |
| Override reviewer           |                                 |     |
| Due by date*                | 30/11/2024                      |     |
| Scheduled date*             | 24/10/2024                      |     |
| Scheduled start time*       | 10:00                           |     |
| Scheduled end time          | 11:00                           |     |
| Location *                  | Microsoft Teams                 |     |
| Review status               |                                 |     |
|                             | Save                            |     |

Once you click **Save**, the review will be scheduled, and a confirmation email will be sent to the employee.

## Rescheduling/Amending a Review

In order to reschedule or amend a review, you will need to access Manager's Self Service (MSS).

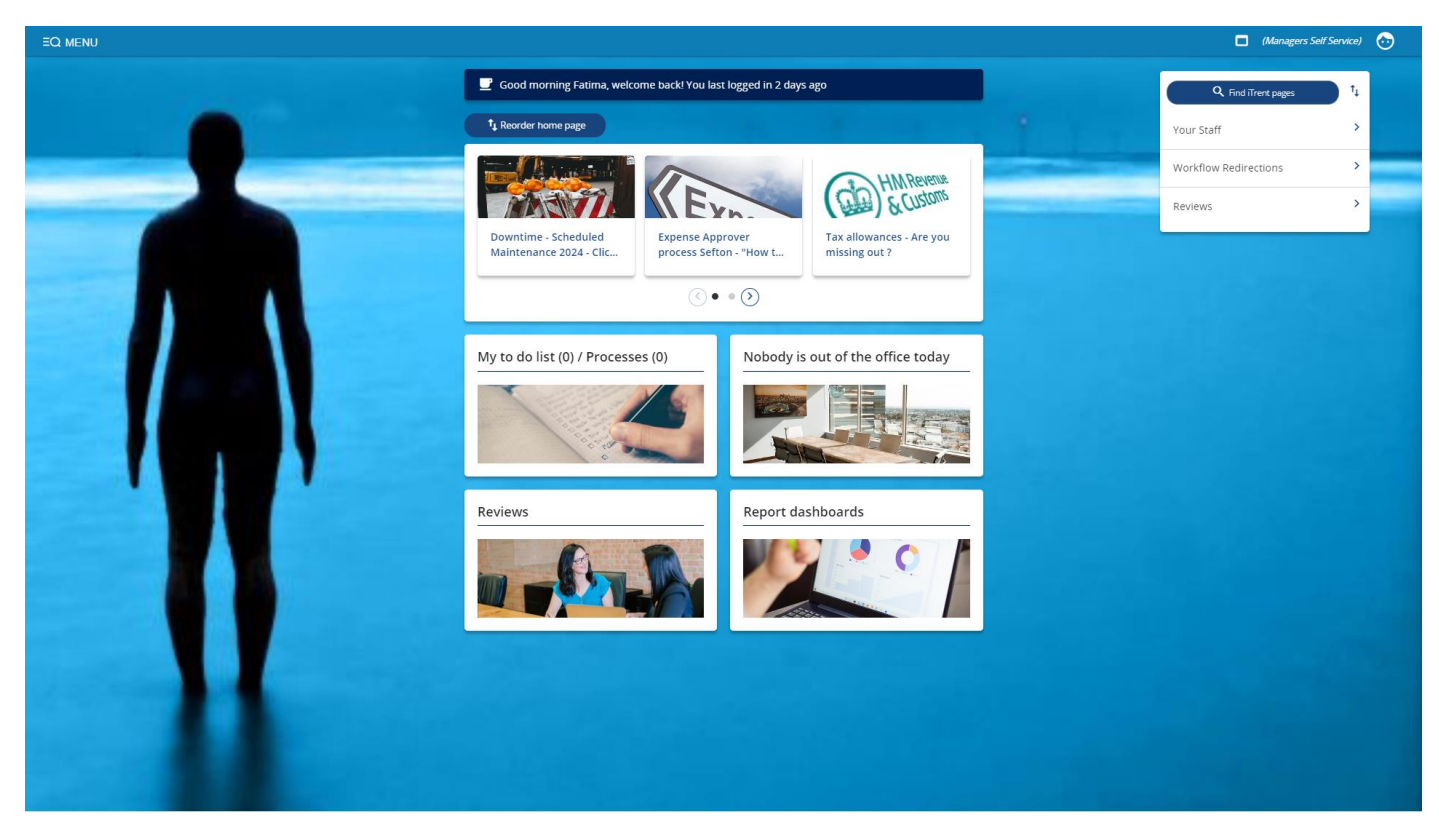

From the homepage of MSS, on the right-hand side, select the new menu option titled My Staff

|                        | t↓ |
|------------------------|----|
| My Staff               | >  |
| My Structure           | >  |
| My Tasks               | >  |
| Management Information | >  |
| Downloads              | >  |
| Support                | >  |

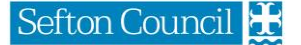

Once you click on this menu option, a blade will appear from the left-hand side (if it is not already visible) prompting you to select a staff member for whom you would like to review.

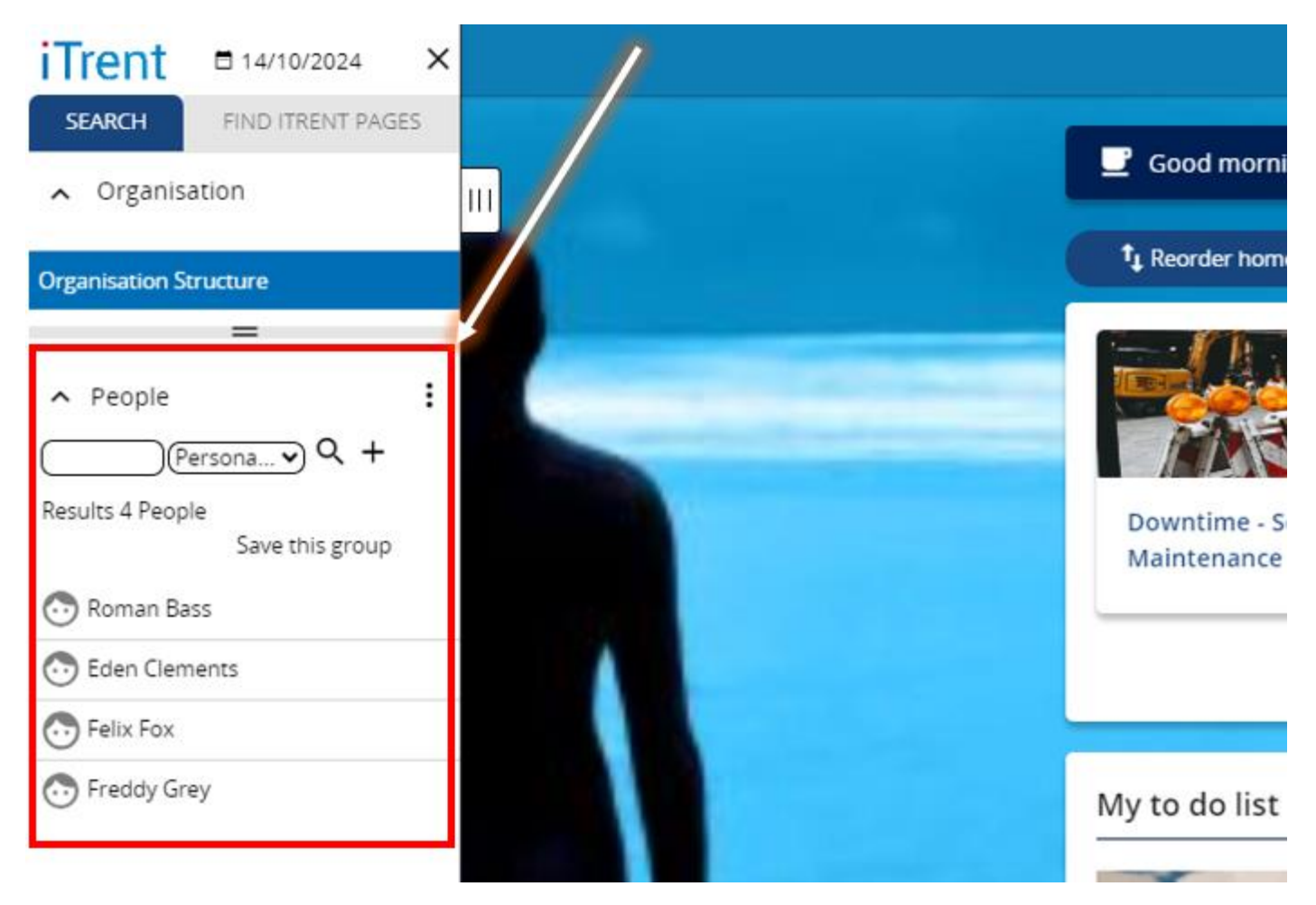

Once you have selected an employee, you will then be taken to their personal profile.

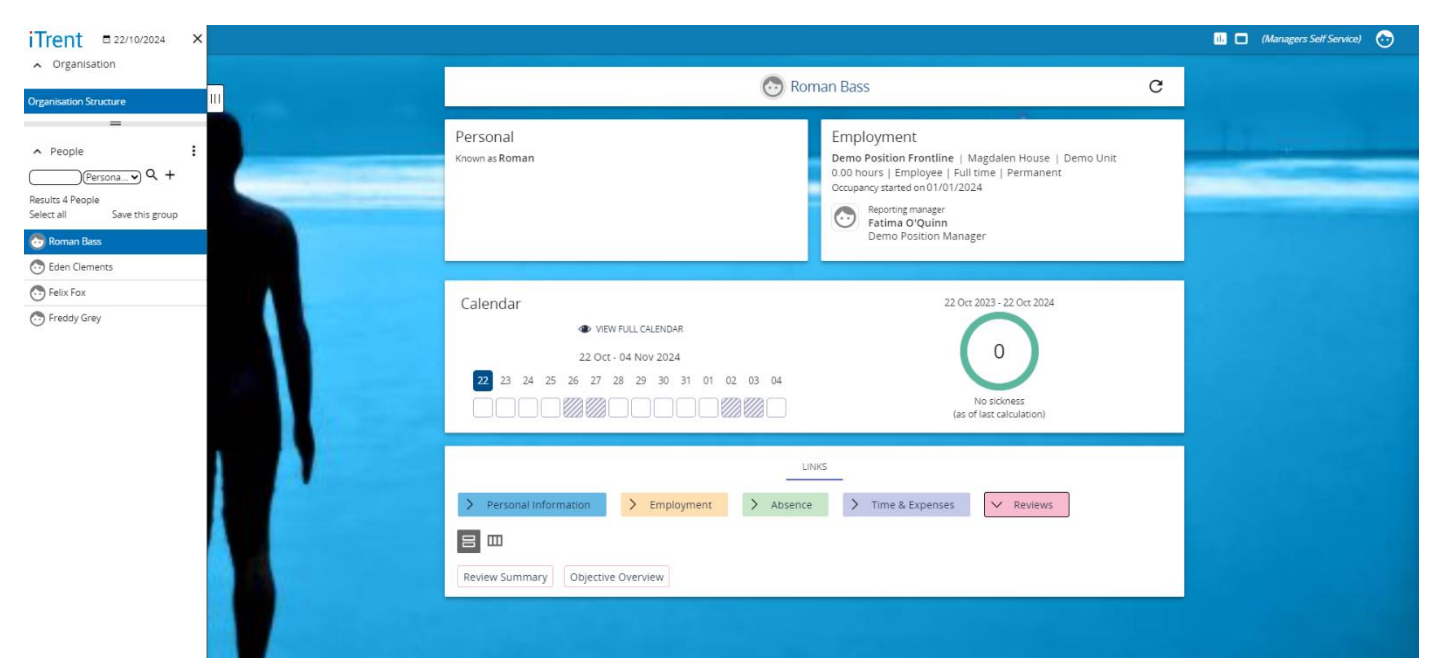

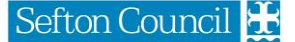

From the bottom of the personal profile, under the **Reviews** section, click on the button labelled **Review summary** – you will then be forwarded to a new window detailing the employee's review summary.

| iTrent  14/10/2024 ×                                              |                                                                                  |                                        | 🗖 (Managers Self Service) 📀 |
|-------------------------------------------------------------------|----------------------------------------------------------------------------------|----------------------------------------|-----------------------------|
| SEARCH FIND ITRENT PAGES                                          |                                                                                  |                                        |                             |
| Organisation                                                      |                                                                                  | 💿 Eden Clements                        |                             |
| Organisation Structure                                            | Review summary                                                                   | 🗸 menu C 🖨                             | Calendar                    |
| People                                                            | Insights (Reviews in the last 30 days)                                           |                                        | 2024 - Today < OCT >        |
| (Persona v) Q +<br>Results 4 People<br>Select all Save this group | Completed Scheduled<br>⇒ 1                                                       |                                        | Sun Mon Tue Wed Thu Fri Sat |
| 💿 Roman Bass                                                      | Overdue Due                                                                      | Abandoned                              |                             |
| Con Eden Clements                                                 | <u>▲ 1</u> <u>0</u> 0                                                            | × 0                                    | 1 2 3 4 5                   |
| <ul> <li>Freddy Grey</li> </ul>                                   |                                                                                  |                                        | 6 7 8 9 10 11 12            |
|                                                                   | Reviews Fil                                                                      | :er: Scheduled 🔻 Sort: Date earliest 👻 | 13 14 15 16 17 18 19        |
|                                                                   | Come Clements (Demo Position Frontline)<br>Review name: My Sefton, My Space 2024 | Schedule review details                | 20 21 22 23 24 25 26        |
|                                                                   | Between Eden Clements & Fatima O'Quinn<br>Scheduled on 10 Oct 2024 at 09:00      | Review details                         | 27 28 29 30 31              |
|                                                                   | Location: Offline                                                                |                                        | + Schedule a new review     |
|                                                                   |                                                                                  |                                        |                             |
|                                                                   |                                                                                  |                                        |                             |
|                                                                   |                                                                                  |                                        |                             |
|                                                                   |                                                                                  |                                        |                             |
| 1.4                                                               |                                                                                  |                                        |                             |
|                                                                   |                                                                                  |                                        |                             |
|                                                                   |                                                                                  |                                        |                             |
|                                                                   |                                                                                  |                                        |                             |
|                                                                   |                                                                                  |                                        |                             |

On the **Review Summary** screen, you can see an overview of the employee's reviews. Use the **Filter** option to view reviews which have a different status – such as "*Overdue*", alternatively, using the calendar, on the right-hand side to view reviews planned for that date.

| 🔂 Eden Clements                                                       |                           |                                           |      |     |       |            |           |                |               |
|-----------------------------------------------------------------------|---------------------------|-------------------------------------------|------|-----|-------|------------|-----------|----------------|---------------|
| Review summary                                                        |                           | 🗸 MENU 🧷 🖨                                |      |     | (     | Calenda    | ır        |                |               |
| Insights (Reviews in the last 30 da                                   | ys)                       |                                           | 2024 | •   | Т     | Today      |           | <b>&lt;</b> 00 | T <b>&gt;</b> |
| Completed 0                                                           | Scheduled<br>1            | In Progress<br>O                          | Sun  | Mon | Tue   | Wed        | Thu       | Fri            | Sat           |
| Overdue<br>1                                                          | Due 0                     | Abandoned                                 |      |     | 1     | 2          | 3         | 4              | 5             |
|                                                                       |                           |                                           | 6    | 7   | 8     | 9          | 10        | 11             | 12            |
| Reviews                                                               |                           | Filter: Scheduled 🔻 Sort: Date earliest 👻 | 13   | 14  | 15    | 16         | 17        | 18             | 19            |
| Eden Clements (Demo Position<br>Review name: My Sefton, My Sp         | n Frontline)<br>pace 2024 | Schedule review details                   | 20   | 21  | 22    | 23         | 24        | 25             | 26            |
| Between Eden Clements & Fatima (<br>Scheduled on 10 Oct 2024 at 09:00 | D'Quinn                   | Review details                            | 27   | 28  | 29    | 30         | 31        |                |               |
| Location: Offline                                                     |                           |                                           |      |     | + Sch | iedule a n | ew reviev | ~              |               |

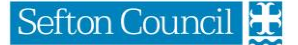

#### Once you have located the review, click on the **Schedule review details** button.

| Eden Clements                                                         |                        |        |              |                                         |         |      |     |       |           |           |                |     |
|-----------------------------------------------------------------------|------------------------|--------|--------------|-----------------------------------------|---------|------|-----|-------|-----------|-----------|----------------|-----|
| Review summary                                                        | •                      |        |              | C                                       | Calenda | r    |     |       |           |           |                |     |
| Insights (Reviews in the last 30 day                                  | /s)                    |        |              |                                         |         | 2024 | •   | Т     | oday      |           | <b>&lt;</b> 00 | т > |
| Completed 0                                                           | Sched<br>₽⊐ 1          | uled   | 8            | In Progress<br>O                        |         | Sun  | Mon | Tue   | Wed       | Thu       | Fri            | Sat |
| Overdue<br>1                                                          |                        | e      | Ŕ            | Abandoned<br>O                          |         |      |     | 1     | 2         | 3         | 4              | 5   |
|                                                                       |                        |        |              |                                         |         | 6    | 7   | 8     | 9         | 10        | 11             | 12  |
| Reviews                                                               |                        | Filter | r: Scheduled | <ul> <li>Sort: Date earliest</li> </ul> | •       | 13   | 14  | 15    | 16        | 17        | 18             | 19  |
| Eden Clements (Demo Position<br>Review name: My Sefton, My Sp         | Frontline)<br>ace 2024 |        | (            | Schedule review details                 |         | 20   | 21  | 22    | 23        | 24        | 25             | 26  |
| Between Eden Clements & Fatima C<br>Scheduled on 10 Oct 2024 at 09:00 | )'Quinn                |        | (            | Review details                          |         | 27   | 28  | 29    | 30        | 31        |                |     |
| Location: Offline                                                     |                        |        |              |                                         |         |      |     | + Sch | edule a n | ew reviev |                |     |

From the **Schedule review details** screen, you can update different options of the scheduled review, including: -

- **Review name** select the applicable review from the drop-down menu (mandatory)
- **Position** select the position that the review is pertinent to (mandatory)
- **Override reviewer** tick this box to select another employee who will complete the review for the employee this will change the reviewer. For example, the line manager is on annual leave.
- **Due by date** this is the date by which the review is due. For My Sefton, My Space, this is typically 30<sup>th</sup> November of the corresponding year (mandatory)
- Scheduled date this is the date that the review is scheduled on a one-to-one basis with the employee (mandatory)
- Scheduled start time this is the time that the one-to-one meeting will take place on the above date (mandatory)
- Scheduled end time this is the time that the one-to-one meeting will conclude on the above date (mandatory)
- Location this is the location where the one-to-one meeting will be held for online meetings, enter Microsoft Teams, however, you must schedule this separately (mandatory)

| iTrent © 15/10/2024 ×                          |                                |                          |     | 🗖 (Managers Self Service) 💩 |
|------------------------------------------------|--------------------------------|--------------------------|-----|-----------------------------|
| SEARCH ENDITRENT PAGES                         | < Review summary               | 💿 Eden Clements          |     |                             |
| Organisation Structure                         | Schedule review details Eden G | ements                   | c e |                             |
| People                                         | Review name*                   | My Sefton, My Space 2024 | •   |                             |
| (Persona v) Q, +                               | Position*                      | Demo Position Frontline  | •   |                             |
| Results 4 People<br>Select all Save this group | Default reviewer               | Fatima O'Quinn           | )   |                             |
| The Roman Bass                                 | Override reviewer              |                          |     |                             |
| S Eden Clements                                | Due by date *                  | 30/11/2024               |     |                             |
| Telix Fax                                      | Scheduled date*                | 11/10/2024               |     |                             |
| 🗇 Freddy Grey                                  | Scheduled start time*          | 09:00                    | )   |                             |
| Scheduled reviews                              | Scheduled end time             | (                        |     |                             |
| (Scheduled V) Q                                | Location *                     | Offline                  | )   |                             |
| My Selton, My Space 2024                       | Review status                  | Scheduled                | )   |                             |
|                                                |                                | Save New                 |     |                             |

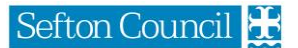

Update the necessary details of the review as required, then click **Save** to submit the changes. An email will automatically be dispatched to the employee advising them of the change.

| < Review summary                 | 💿 Eden Clements              |          |
|----------------------------------|------------------------------|----------|
| Schedule review details Eden Cle | ments                        | C 🖨      |
| Review name *                    | My Sefton, My Space 2024 🔹 🗸 |          |
| Position *                       | Demo Position Frontline      | )        |
| Default reviewer                 | Fatima O'Quinn               | )        |
| Override reviewer                |                              |          |
| Due by date*                     | 30/11/2024                   | ) 🖻      |
| Scheduled date *                 | 11/10/2024                   | <b>—</b> |
| Scheduled start time*            | 09:00                        | )        |
| Scheduled end time               |                              | )        |
| Location*                        | Offline                      | )        |
| Review status                    | Scheduled                    | )        |
|                                  | Save New                     |          |

## Conducting a Review

Depending on the review type, there sometimes 2 different contexts setup for that review – the Reviewee (Employee) and the Reviewer (Employee's line manager). The relationship of Reviewee:Reviewer is sourced from the current organisational structure hosted within iTrent.

This guidance only covers completing a review from the context of the Reviewer (Employee's line manager).

In order to conduct a review, you will need to access Manager's Self Service (MSS).

| EQ MENU |                                                 |                                            | (Managers Self Sen)   | ice) 🔂  |
|---------|-------------------------------------------------|--------------------------------------------|-----------------------|---------|
|         | Good morning Fatima, welcome back! You las      | t logged in 2 days ago                     | Q Find Trent pages    | t↓<br>≻ |
|         | Downtime - Scheduled<br>Maintenance 2024 - Clic | rover<br>n 'How t                          | Workflow Redirections | ><br>>  |
|         | • My to do list (0) / Processes (0)             | • (2)<br>Nobody is out of the office today |                       |         |
|         | Reviews                                         | Report dashboards                          |                       |         |
|         |                                                 |                                            |                       |         |

From the homepage of MSS, on the right-hand side, select the new menu option titled My Staff

|                        | tĻ |
|------------------------|----|
| My Staff               | >  |
| My Structure           | >  |
| My Tasks               | >  |
| Management Information | >  |
| Downloads              | >  |
| Support                | >  |

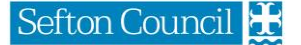

Once you click on this menu option, a blade will appear from the left-hand side (if it is not already visible) prompting you to select a staff member for whom you would like to review.

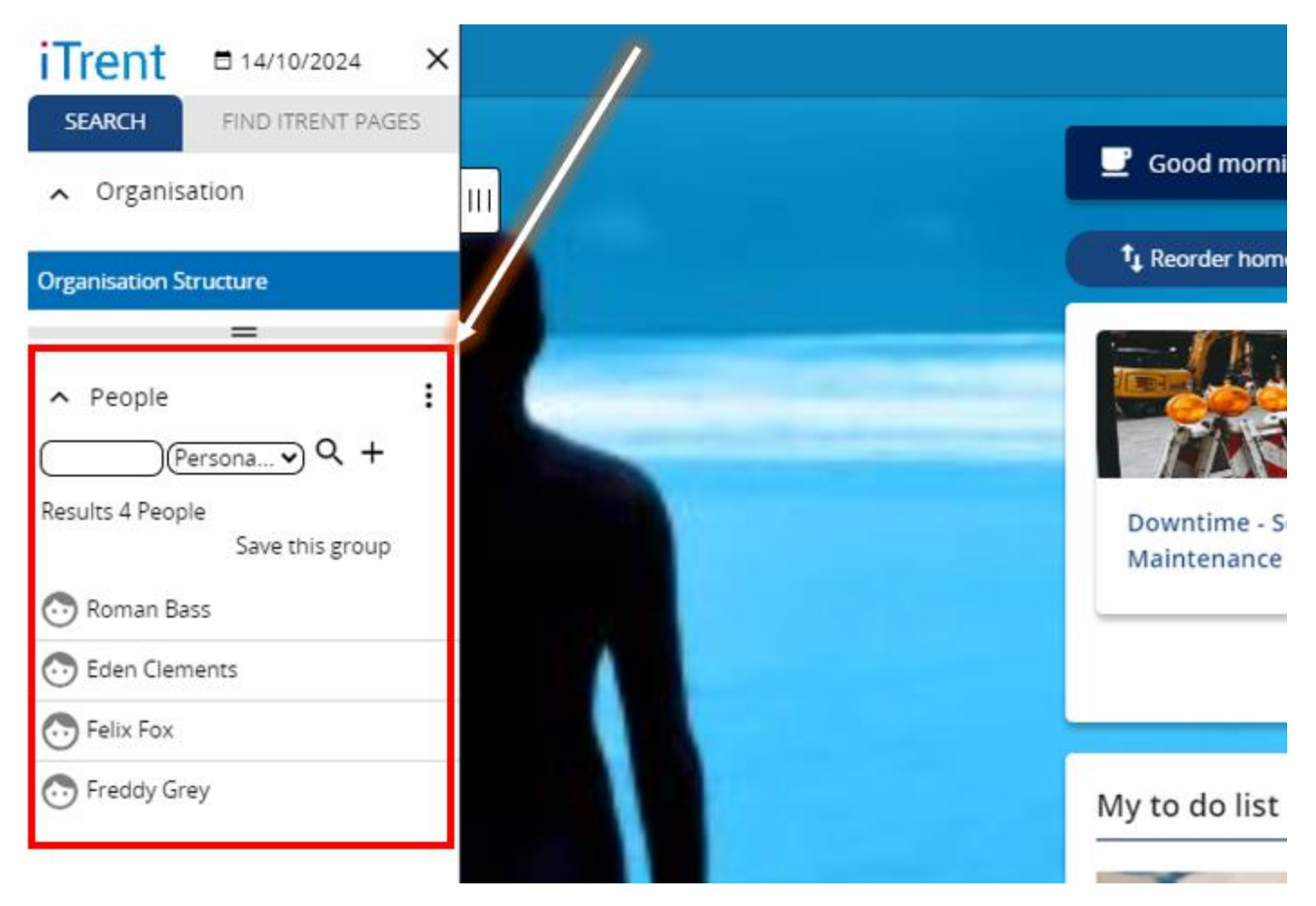

Once you have selected an employee, you will then be taken to their personal profile.

| iTrent © 22/10/2024 ×                                                                                                    |                                                                                           |                                                                                                    | 🐻 🗖 (Managers Self Service) 👦 |
|----------------------------------------------------------------------------------------------------|-------------------------------------------------------------------------------------------|----------------------------------------------------------------------------------------------------|-------------------------------|
| Organisation                                                                                                    | 💿 Ro                                                                                      | man Bass                                                                                                    | C                             |
| People     Peosona     Peosona     Pe | Personal<br>Known as Roman                                                                | Employment<br>Demo Position Frontline   Magdalen House   Demo Unit<br>000 hours   Employee   Full time   Permanent<br>Occupancy started on 01/01/2024<br>Propring manager<br>Propring Manager<br>Demo Position Manager |                               |
| Teden Clements                                                                                                    |                                                                                           |                                                                                                    |                               |
| Telix Fox                                                                                                    | Calendar                                                                                  | 22 Oct 2023 - 22 Oct 2024                                                                                                    |                               |
| C Freddy Grey                                                                                                    | WEW FULL CALENDAR      22 Oct - 04 Nov 2024  2 23 24 25 26 27 28 29 30 31 01 02 03 04     | No sickness<br>(as of last calculation)                                                                                                    |                               |
|                                                                                                    |                                                                                           | INKS                                                                                                    |                               |
|                                                                                                    | Personal Information     Employment     Absence     Review Summary     Objective Overview | e > Time & Expenses V Reviews                                                                                                    |                               |

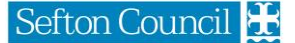

From the bottom of the personal profile, under the **Reviews** section, click on the button labelled **Review summary** – you will then be forwarded to a new window detailing the employee's review summary.

| iTrent 14/10/2024 ×                                                                                                    |                                                                                                  |                                      | (Managers Self Service) Self Service |
|----------------------------------------------------------------------------------------------------|--------------------------------------------------------------------------------------------------|--------------------------------------|--------------------------------------|
| SEARCH FIND ITRENT PAGES                                                                                                    |                                                                                                  |                                      |                                      |
| Organisation                                                                                                    |                                                                                                  | 🔄 Eden Clements                      |                                      |
| Organisation Structure                                                                                                    | Review summary                                                                                   | V MENU C 🖶                           | Calendar                             |
| ▲ People :                                                                                                    | Insights (Reviews in the last 30 days)                                                           |                                      | 2024 • Today                         |
| Personav Q +                                                                                                    | Completed Scheduled                                                                              | In Progress                          |                                      |
| Select all Save this group                                                                                                    | O ≠ 1                                                                                            | <u>× 0</u>                           | Sun Mon Tue Wed Thu Fri Sat          |
| Concerning Research Research R | Overdue Due                                                                                      | Abandoned                            | 1 2 3 4 5                            |
| 🔂 Felix Fox                                                                                                    |                                                                                                  | , <u> </u>                           | 6 7 8 9 10 11 12                     |
| Treddy Grey                                                                                                    | Reviews Filte                                                                                    | r: Scheduled 👻 Sort: Date earliest 👻 | 13 14 15 16 17 18 19                 |
|                                                                                                    | Eden Clements (Demo Position Frontline)<br>Review name: My Sefton, My Space 2024                 | Schedule review details              | 20 21 22 23 24 25 26                 |
|                                                                                                    | Between Eden Clements & Fatima O'Quinn<br>Scheduled on 10 Oct 2024 at 09:00<br>Location: Offline | ( Review details                     | 27 28 29 30 31                       |
|                                                                                                    |                                                                                                  |                                      | + Schedule a new review              |
|                                                                                                    |                                                                                                  |                                      |                                      |
|                                                                                                    |                                                                                                  |                                      |                                      |
|                                                                                                    |                                                                                                  |                                      |                                      |
| 144                                                                                                    |                                                                                                  |                                      |                                      |
|                                                                                                    |                                                                                                  |                                      |                                      |
|                                                                                                    |                                                                                                  |                                      |                                      |
|                                                                                                    |                                                                                                  |                                      |                                      |
|                                                                                                    |                                                                                                  |                                      |                                      |
|                                                                                                    |                                                                                                  |                                      |                                      |

On the **Review Summary** screen, you can see an overview of the employee's reviews. Use the **Filter** option to view reviews which have a different status – such as "*Overdue*", alternatively, using the calendar, on the right-hand side to view reviews planned for that date.

|                                                                       |                           | 🔂 Eden Clements                           |      |     |       |           |           |                |     |
|-----------------------------------------------------------------------|---------------------------|-------------------------------------------|------|-----|-------|-----------|-----------|----------------|-----|
| Review summary                                                        |                           | 🗸 MENU C 🖨                                |      |     | (     | Calenda   | ır        |                |     |
| Insights (Reviews in the last 30 da                                   | ys)                       |                                           | 2024 | •   | Т     | oday      |           | <b>&lt;</b> 00 | т > |
| Completed<br>0                                                        | Scheduled                 | In Progress<br>0                          | Sun  | Mon | Tue   | Wed       | Thu       | Fri            | Sat |
| Overdue<br>1                                                          | Due O                     | Abandoned                                 |      |     | 1     | 2         | 3         | 4              | 5   |
|                                                                       |                           |                                           | 6    | 7   | 8     | 9         | 10        | 11             | 12  |
| Reviews                                                               |                           | Filter: Scheduled 🝷 Sort: Date earliest 🝷 | 13   | 14  | 15    | 16        | 17        | 18             | 19  |
| Eden Clements (Demo Position<br>Review name: My Sefton, My Sp         | n Frontline)<br>Dace 2024 | Schedule review details                   | 20   | 21  | 22    | 23        | 24        | 25             | 26  |
| Between Eden Clements & Fatima (<br>Scheduled on 10 Oct 2024 at 09:00 | O'Quinn                   | Review details                            | 27   | 28  | 29    | 30        | 31        |                |     |
| Location: Offline                                                     |                           |                                           |      |     | + Sch | edule a n | ew reviev | N              |     |

Once you have located the review, click on the **Review details** button – you will be then forwarded to complete the review.

### **Further Information**

Review forms are typically comprised of a number of talking points. The requested input is either text, defined input through a dropdown list or radio button, or date input. Where enabled, there is also opportunity to upload files by attaching them to the review.

| Keview summary                                                                                                    | 💿 Freddy Grey                                                                                                    |
|----------------------------------------------------------------------------------------------------|----------------------------------------------------------------------------------------------------|
| Review details Freddy Grey                                                                                                    | 0 🗗 S (S                                                                                                    |
| My Sefton My Space (office base<br>16 October 2024 at 10:00<br>Between Freddy Grey & Fatima O'Quin<br>Position: Demo Position Frontline<br>Location: Room 2.3, Magdalen House<br>Status: Scheduled | ed)<br>n                                                                                                    |
| Narrative<br>Sefton Council                                                                                                    | Î                                                                                                    |
| Introduction<br>My Sefton, My Space is a key part o<br>My Space meetings should be held<br>one/supervision meetings.                                                                               | f the opportunities you have to develop, grow and thrive. <i>My Sefton,</i> at least once a year and complement your regular one-to- |
| Talking points                                                                                                    | ^                                                                                                    |
| SECTION 1                                                                                                    | 0                                                                                                    |

Found at the beginning of the review is the **Narrative** – this outlays the review purpose including any necessary information, introductions or reference points.

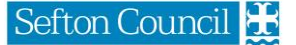

| Talking points                                                                         | ^ |
|----------------------------------------------------------------------------------------|---|
| SECTION 1                                                                              | Ð |
| My Reflections                                                                         | Ð |
| My Highlights                                                                          |   |
| Thinking about the last year, what are the three things you are most proud of and why? |   |
| Three proudest achievements                                                            |   |
| Add response here                                                                      |   |

Scrolling down the page, found just under the **Narrative**, you will see the title for **Talking Points**; this is where all review questions are located.

If you do not see any **Talking Points** visible, check to make sure that the panel has not been collapsed by clicking on the arrow located adjacent to the right of the **Talking Points** title.

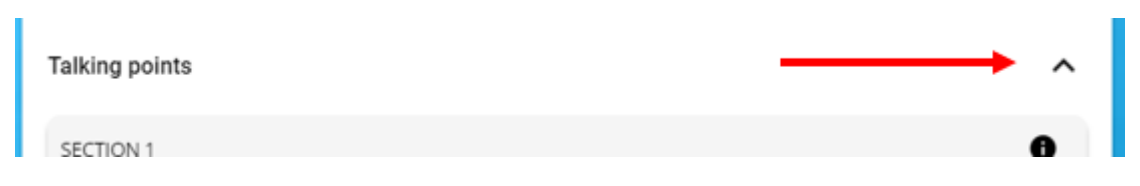

Where enabled, **Help Text** may have been setup for a question. In this **Help Text**, further information, clarification or links to resources may be included to help answer the **Talking Point** question. To view the **Help Text** for the question, click on the **1** symbol.

| SECTION 1                                                                              | SECTION 1 Close X                                                                                                    |
|----------------------------------------------------------------------------------------|----------------------------------------------------------------------------------------------------|
| My Reflections                                                                         | Before your My Sefton, My Space meeting you should spend<br>some time familiarising yourself with this electronic form and<br>use the My Sefton, My Space employee preparation guide, to |
| My Highlights                                                                          | help you to complete section 1. The link to access can be found<br>in the above Narrative section                                                                                        |
|                                                                                        |                                                                                                    |
| Thinking about the last year, what are the three things you are most proud of and why? |                                                                                                    |

Some questions within a review may be mandatory – this means that they must be answered before the review can be submitted. Mandatory questions are prefaced with an asterisk (\*)

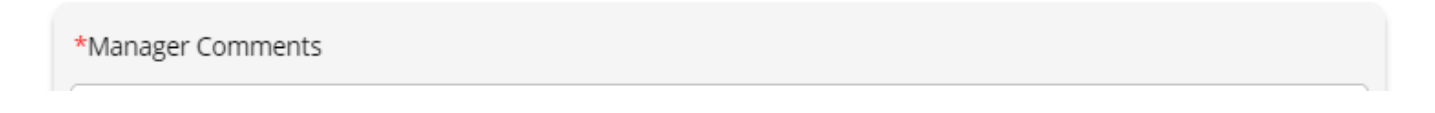

**IMPORTANT:** Whilst completing the review, it is important that you **Save** your progress throughout the review. Failing to do so could result in answers not being committed and any progress lost. Found at the bottom of the screen, on the right-hand side is a small button with a save icon – clicking this at regular intervals will ensure that progress is saved without having to lose your position within the form.

| Following completion of your <i>My Sefton, My Space</i> , your mana<br>discussions and send you a copy for your approval and sign of<br>then be owned by you and it will be your responsibility to brin<br>one/supervision meetings and ensure any actions are reviewe | ager will type up the notes fro<br>ff. The <i>My Sefton, My Space</i> o<br>g it along to your regular one<br>ed. | om your<br>document will<br>e-to- |
|----------------------------------------------------------------------------------------------------|----------------------------------------------------------------------------------------------------|-----------------------------------|
| Please click on the link for further guidance on how to comple                                                                                                    | te your review.                                                                                                  |                                   |
| Falking points                                                                                                    |                                                                                                    | ^                                 |
| SECTION 1                                                                                                    | $\mathbf{X}$                                                                                                    | ۲                                 |
| My Reflections                                                                                                    |                                                                                                    | 0                                 |
| My Highlights                                                                                                    |                                                                                                    |                                   |
| Thinking about the last year, what are the three things you are mo                                                                                                    | st proud of and why?                                                                                             |                                   |
| Three proudest achievements                                                                                                    |                                                                                                    |                                   |
| Add response here                                                                                                    |                                                                                                    |                                   |
|                                                                                                    |                                                                                                    | G                                 |

## Adding Attachments

Some reviews may have a requirement to upload files – this can be completed using the **Attachments** function.

In order to add an attachment(s) to a review, you will need to be on the **Review details** screen for the applicable review.

On the top of the review interface, you will see a paperclip icon.

| < Review summary                                                                                                    | 💿 Eden Clements |          |
|----------------------------------------------------------------------------------------------------|-----------------|----------|
| Review details Eden Clements                                                                                                    |                 | <u> </u> |
| My Sefton, My Space 2024<br>11 October 2024 at 9:00<br>Between Eden Clements & Felix Fox<br>Position: Demo Position Frontline<br>Location: Offline |                 |          |

Clicking on this icon, will show a small context menu with a single option – **Document attachments**. Click this option to be forwarded to the next screen.

| <ul> <li>Review summary</li> </ul>                  | 💿 Eden Clements |                      |
|-----------------------------------------------------|-----------------|----------------------|
| Review details Eden Clements                        |                 | ? C 🖶 🕦              |
| My Sefton, My Space 2024<br>11 October 2024 at 9:00 |                 | Document attachments |

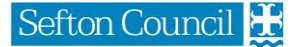

| < Review details            | 💿 Eden Clements            |
|-----------------------------|----------------------------|
| Document attachment details | New ? C 🖶                  |
| Document*                   |                            |
| Document type               | ✓                          |
| Link                        |                            |
| Visible in Self Service     | 0                          |
| Last updated date           |                            |
| Last updated time           |                            |
| Filename                    |                            |
| Select a file*              | Choose File No file chosen |
|                             | Save                       |

On the **Document attachment details** screen, you are required to complete a number of fields.

Document: Give the document a title (mandatory)

Document type: Select the document type that you are uploading

**Link:** Clicking this link will allow you to provide a link to the file, as opposed to uploading the file direct to iTrent (not recommended)

Visible in Self Service: If you want to allow the employee to see the attachment, tick this box

Last updated date: A read-only field showing the date the document was last modified

Last updated time: A read-only field showing the time the document was last modified

**Select a file**: Clicking this button will open up a small dialog box allowing you to navigate your machine to select the file you wish to upload

Once you have selected and uploaded your file, click on **Save** to commit the file to the review.

| < Review details            | <ul> <li>Eden Clements</li> <li>Changes have been saved.</li> </ul> |       |
|-----------------------------|---------------------------------------------------------------------|-------|
| Document attachment details | My Sefton, My Space 2024                                            | 0 C 🖶 |
| Document*                   | My Sefton, My Space 2024                                            |       |
| Document type               | My Sefton, My Space Review 🖌                                        |       |
| Link                        |                                                                     |       |
| Visible in Self Service     |                                                                     |       |
| Last updated date           | 22/10/2024                                                          |       |
| Last updated time           | 12:05                                                               |       |
| Filename                    | Clemnts, Eden - Completed PDR.pdf                                   |       |
| Replace by                  | Choose File No file chosen                                          |       |
| Downl                       | oad Save New                                                        |       |

Once the screen has refreshed, click on the **Review details** text link to return back to the review.

Sefton Council 불

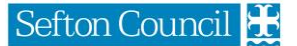

### **Setting Objectives**

In order to set objectives, you will need to access Manager's Self Service (MSS).

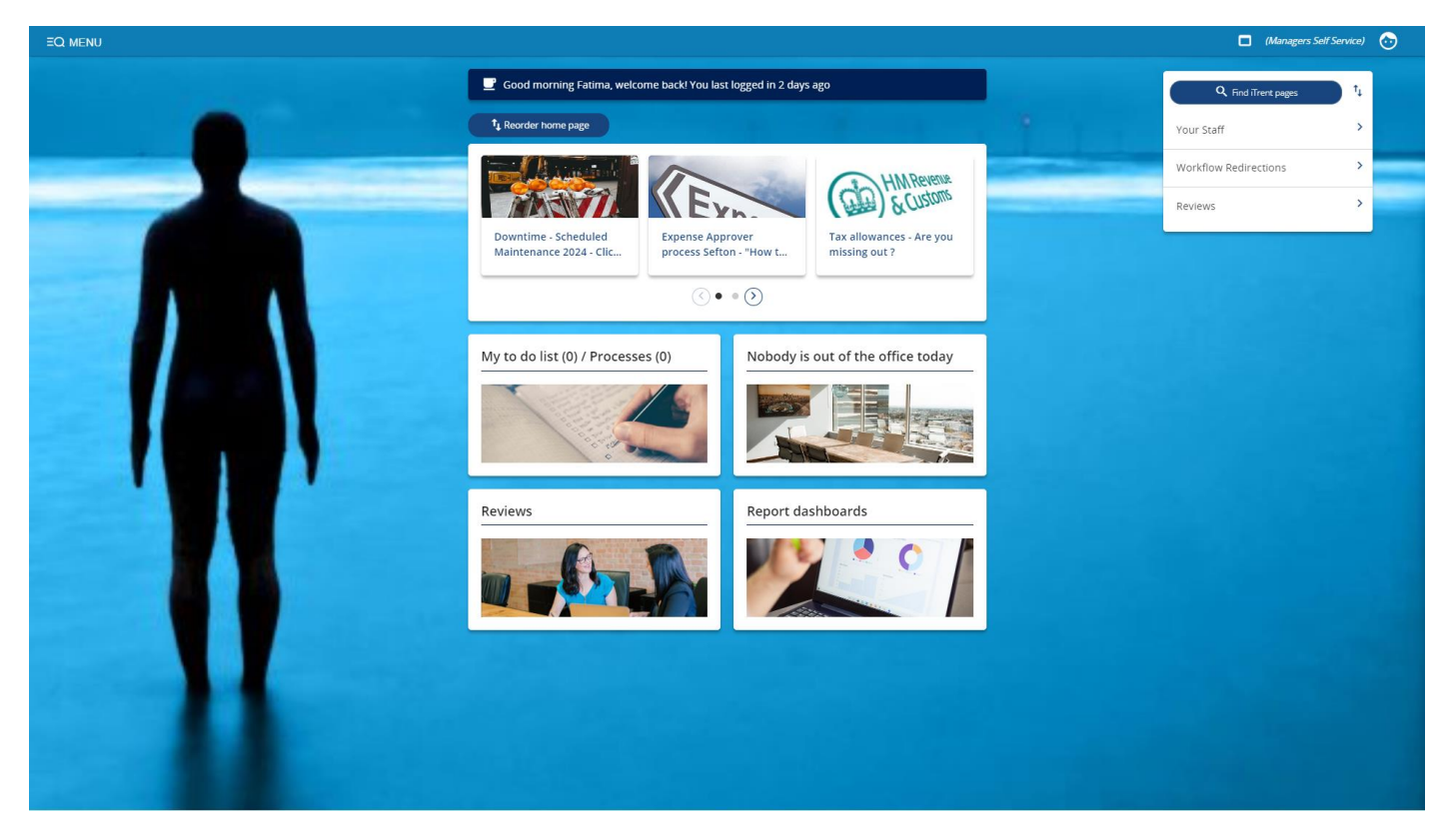

From the homepage of MSS, on the right-hand side, select the new menu option titled My Staff

|                        | t↓ |
|------------------------|----|
| My Staff               | >  |
| My Structure           | >  |
| My Tasks               | >  |
| Management Information | >  |
| Downloads              | >  |
| Support                | >  |

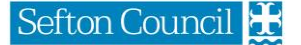

Once you click on this menu option, a blade will appear from the left-hand side (if it is not already visible) prompting you to select a staff member for whom you would like to set objectives.

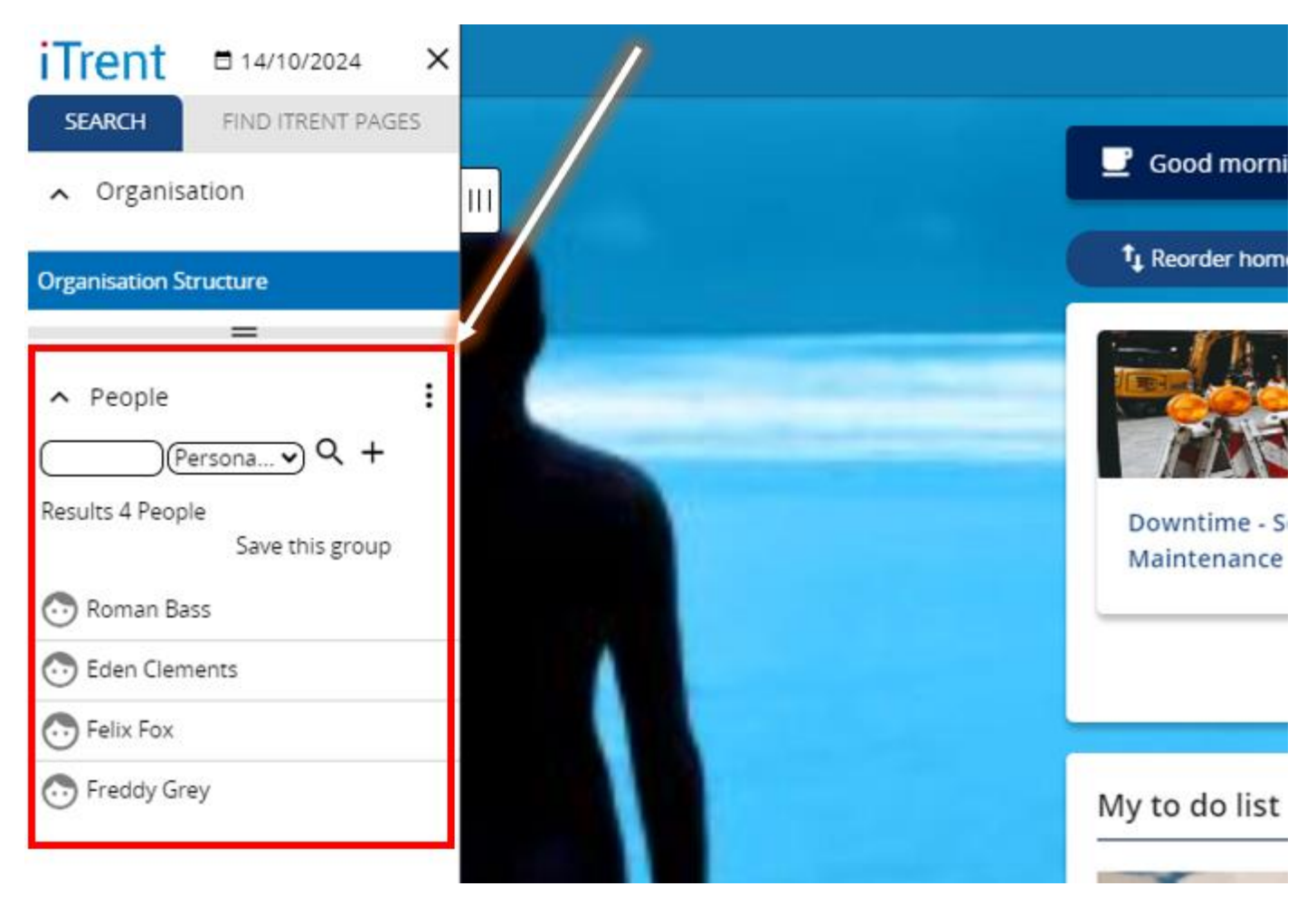

Once you have selected an employee, you will then be taken to their personal profile.

| Organisation                                                                                                    |                                                                                                    | A Doman Dage                                                                                                    | 0                        | (wanges ser server) |
|----------------------------------------------------------------------------------------------------|----------------------------------------------------------------------------------------------------|----------------------------------------------------------------------------------------------------|--------------------------|---------------------|
| Organisation Structure                                                                                                    |                                                                                                    | O Norman bass                                                                                                    | C                        |                     |
| People  Persona  Cersona  Cer | Personal<br>Krown as Roman                                                                                                    | Employment<br>Demo Position Frontline   Magdalen Hou<br>0:00 nours   Employee   Fuil time   Permu<br>Occupany started on 01/01/2024<br>Percong munger<br>Fatima OQuinn<br>Demo Position Manager | ise   Demo Unit<br>anent |                     |
| 😳 Eden Clements                                                                                                    |                                                                                                    |                                                                                                    |                          |                     |
| Telix Fax                                                                                                    | Calendar                                                                                                    | 22 0++ 2023 - 22 0++ 2                                                                                                    | 0024                     |                     |
| Treddy Grey                                                                                                    | VIEW FULL CALENDAR     22 Oct - 04 Nov 2024     23 24 25 26 27 28 29 30 31                                                                                                    | 01 02 03 04 No schees<br>(as of last calculated                                                                                                    | n)                       |                     |
|                                                                                                    |                                                                                                    | LINKS.                                                                                                    |                          |                     |
|                                                                                                    | Personal Information     Personal Information     Personal Informa | nt > Absence > Time & Expenses very                                                                                                    | EWS                      |                     |
|                                                                                                    |                                                                                                    |                                                                                                    |                          |                     |

From the bottom of the personal profile, under the **Reviews** section, click on the button labelled **Objective overview**– you will then be forwarded to a new window, where you will be prompted for the date. Either enter the current date via the date picker or press the letter T on your keyboard to enter the current date automatically, then click **OK**.

|                                       | 💿 Freddy Grey       |          |   |   |
|---------------------------------------|---------------------|----------|---|---|
| Objective overview (as of 15/10/2024) |                     | ✓ MENU C | • | Û |
| Position <all></all>                  |                     |          |   | Ŧ |
|                                       |                     |          |   |   |
|                                       | No objectives found |          |   |   |
|                                       |                     |          |   |   |

To add a new Objective for an employee, click on the **Add objective** button – you will be forwarded to the **Objective details** screen.

| < Objective overview   | 💿 Freddy Grey |     | Objective details help Close X                                                                                                    |
|------------------------|---------------|-----|----------------------------------------------------------------------------------------------------|
| Objective details New  |               | ?   | Objective Title                                                                                                    |
| Objective title*       |               | )   | What do I want to achieve?                                                                                                    |
| Туре*                  | Personal      |     | Description<br>How will I do it?                                                                                                    |
|                        |               |     | When will Lachieve this by?                                                                                                    |
| Attachment date*       | 15/10/2024    | ) 🖽 | Start Date/Completion Date                                                                                                    |
| Description            |               |     | These are to be completed when the employee actually starts and/or completes the objective <b>Position</b>                                                                                                    |
| Additional information |               |     | If the objective is pertinent to a position, select it from the dropdown<br>list as appropriate. If the objective is employee-based, choose " <all>"<br/>For further information, consult the <u>My Sefton, My Space Employee</u><br/><u>Preparation Guide</u></all> |
| Target start date      |               | ) 🖽 |                                                                                                    |
| Target completion date |               |     |                                                                                                    |
| Start date             |               | ) 🗃 |                                                                                                    |
| Completion date        |               |     |                                                                                                    |
| Position               | <ali></ali>   | )   |                                                                                                    |
|                        | Save          |     |                                                                                                    |

An initial Help Text box will be displayed, which details what each field means – to close this, click on the **Close X** link in the upper right corner; to re-display, click on the question mark found adjacent to the Objective details title.

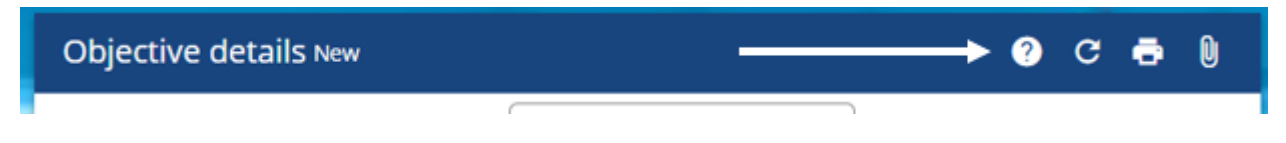

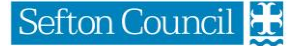

| ✔ Objective overview                  | 💿 Freddy Grey                                                                                                    |          |
|---------------------------------------|----------------------------------------------------------------------------------------------------|----------|
| Objective details Obtain First Aid qu | alification                                                                                                    | 0 c 🖶 🛛  |
| Personal objective                    | Yes                                                                                                    |          |
| Objective title*                      | Obtain First Aid qualification                                                                                   | )        |
| Туре*                                 | Personal                                                                                                    |          |
| Attachment date*                      | 15/10/2024                                                                                                    | <b>—</b> |
| Description                           | Due to an identified<br>shortage of first aid<br>trained personnel in<br>the department,<br>Freddy has indicated |          |
| Additional information                | Freddy has signed up to a First Aid training course through the Corporate Learning Centre, which is a 3-         |          |
| Target start date                     | 06/01/2025                                                                                                    | <b>—</b> |
| Target completion date                | 08/01/2025                                                                                                    | <b>—</b> |
| Start date                            |                                                                                                    | <b>—</b> |
| Completion date                       |                                                                                                    | <b></b>  |
| Position                              | Demo Position Frontline                                                                                          | )        |
|                                       | Save New                                                                                                    |          |

Enter the initial Objective details, then click **Save** to create the Objective.

Click on the **Objective overview** text link found to the left of the employee's name to go back to the Objective overview screen.

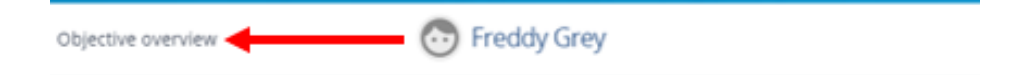

|                                       |                |             | 💿 Freddy Grey          | ý                      |                                   |           |              |
|---------------------------------------|----------------|-------------|------------------------|------------------------|-----------------------------------|-----------|--------------|
| Objective overview (as of 15/10/2024) |                |             |                        |                        |                                   | ~ 1       | MENU C 🗗 🛛   |
| Position <aii> •</aii>                | + Add objectiv | re          |                        |                        |                                   |           | ⊽ Filter ∽ 💻 |
| Title 🕈                               | Туре 🕈         | Status 🗢    | Start date 🗢           | Completion date 🗘      | Objective linked to 🗘             | Actions 🗘 |              |
| > Obtain First Aid qualification      | Personal       | Not started | 06/01/2025<br>(Target) | 08/01/2025<br>(Target) | Obtain First Aid<br>qualification | 0         | -            |

## **Updating Objectives**

In order to update Objectives, you will need to access Manager's Self Service (MSS).

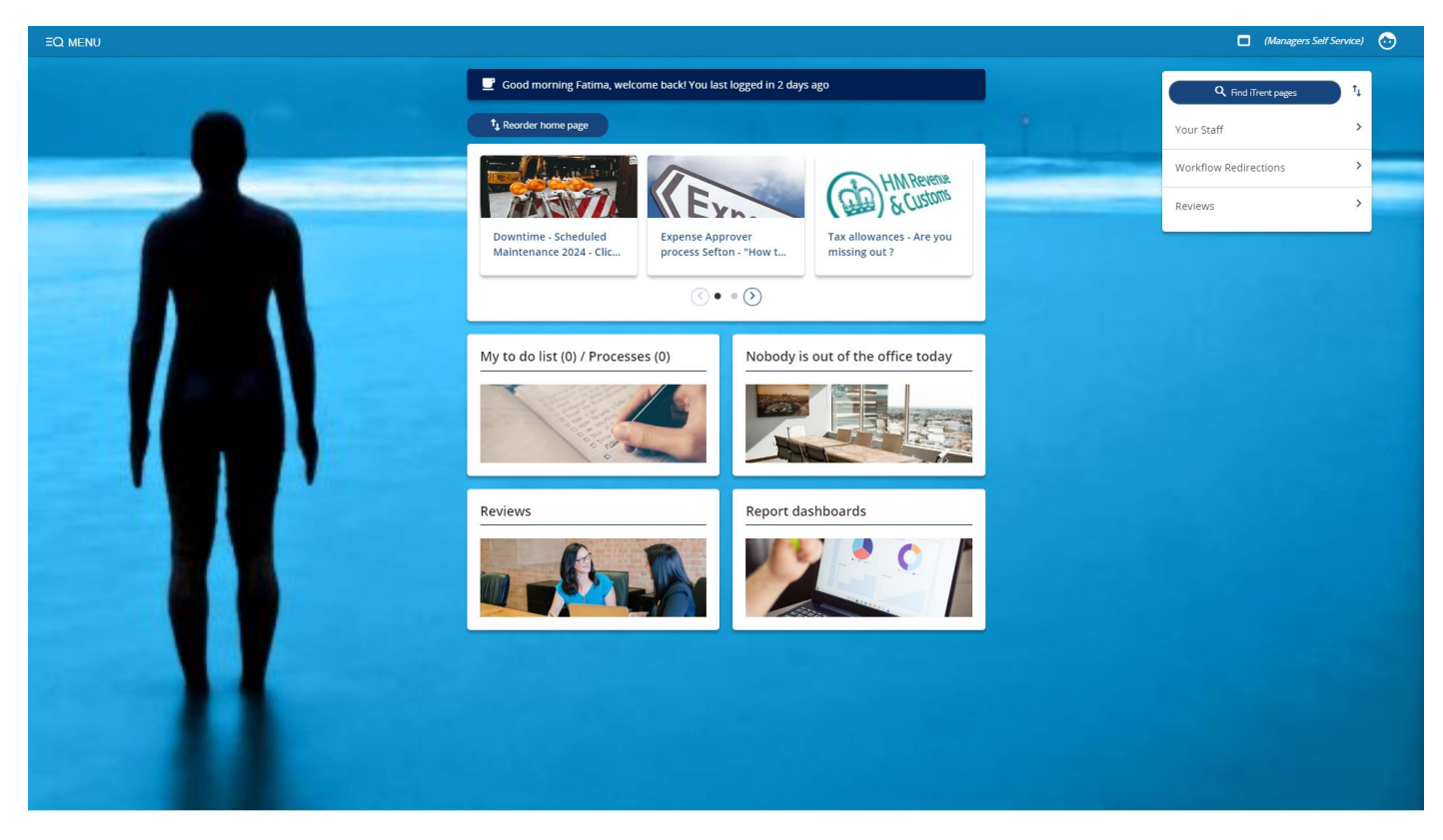

From the homepage of MSS, on the right-hand side, select the new menu option titled My Staff

|                        | t↓ |
|------------------------|----|
| My Staff               | >  |
| My Structure           | >  |
| My Tasks               | >  |
| Management Information | >  |
| Downloads              | >  |
| Support                | >  |

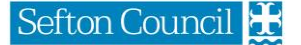

Once you click on this menu option, a blade will appear from the left-hand side (if it is not already visible) prompting you to select a staff member for whom you would like to set Objectives.

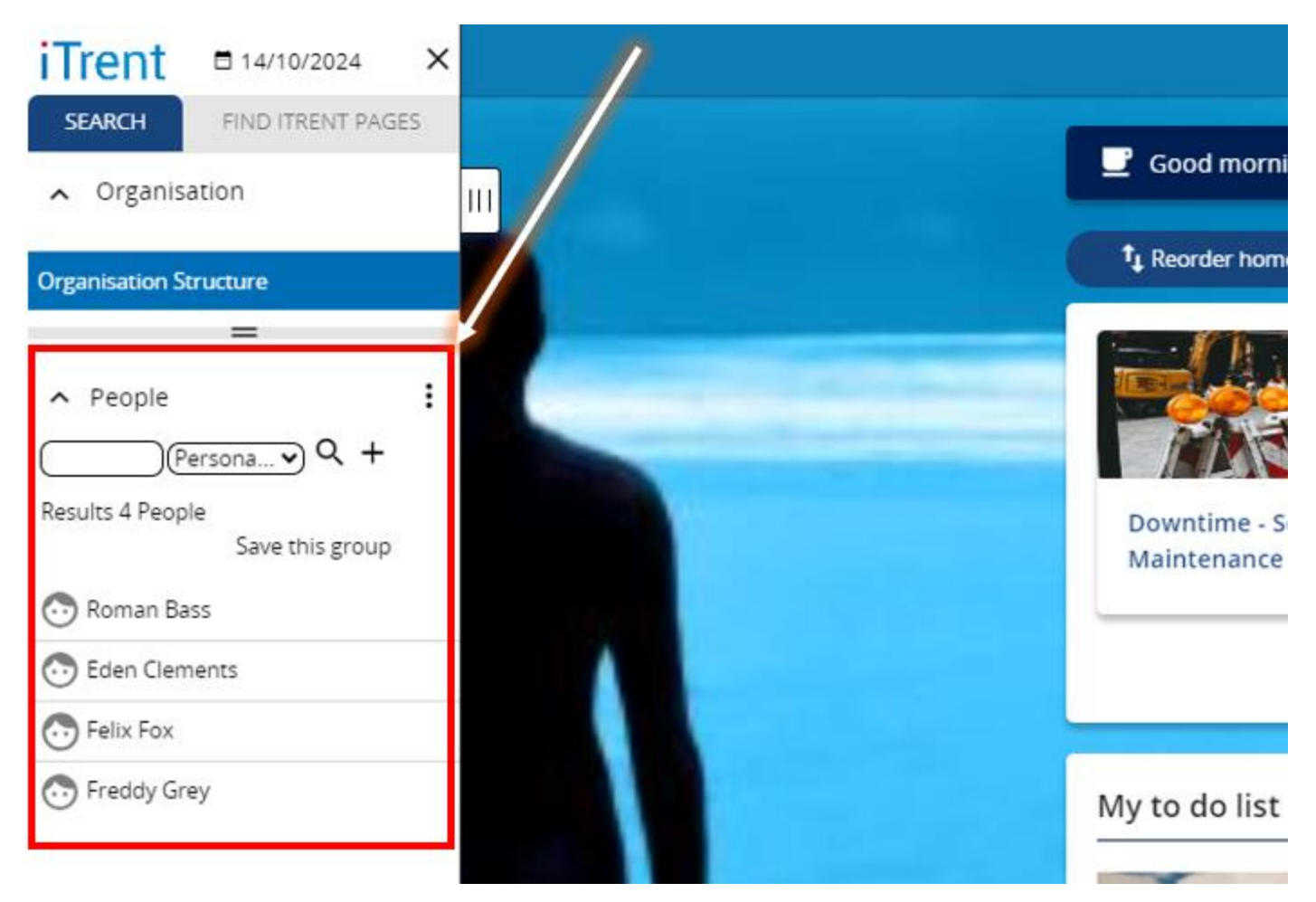

#### Once you have selected an employee, you will then be taken to their personal profile.

| ^ People     Errisona     Q +     Recute A People     Select all     Save this group     Orman Bass     Orman Bass     Orman Bass | Personal<br>Known as Roman                                                     | Employment<br>Demo Position Frontline   Magdalen House   Demo Unit<br>0.00 hours   Employee   Full time   Permanent<br>Occupancy started on 01/01/2024<br>Com Reform gravager<br>Fatima O'Quinn<br>Demo Position Manager |  |
|----------------------------------------------------------------------------------------------------|--------------------------------------------------------------------------------|----------------------------------------------------------------------------------------------------|--|
| Control Cententials  Felix Fox  Freddy Grey                                                                                       | Calendar                                                                       | 22 Oct 2023 - 22 Oct 2024                                                                                                    |  |
|                                                                                                    | Personal information     Employment     Absent     Composition     Composition | te Time & Expenses Reviews                                                                                                    |  |

From the bottom of the personal profile, under the **Reviews** section, click on the button labelled **Objective overview**– you will then be forwarded to a new window, where you will be prompted for the date. Either enter the current date via the date picker or press the letter T on your keyboard to enter the current date automatically, then click **OK**.

|                                       |               |             | 💿 Freddy Grey          | y                      |                                   |           |              |
|---------------------------------------|---------------|-------------|------------------------|------------------------|-----------------------------------|-----------|--------------|
| Objective overview (as of 15/10/2024) |               |             |                        |                        |                                   | ~ 1       | MENU C 🖶 🛛   |
| Position <ai></ai>                    | + Add objecti | ve          |                        |                        |                                   |           | Ƴ Filter ∽ 👲 |
| Title 🕈                               | Туре 🗢        | Status 🗢    | Start date 🗢           | Completion date 🗢      | Objective linked to 🗢             | Actions 🗢 |              |
| > Obtain First Aid qualification      | Personal      | Not started | 06/01/2025<br>(Target) | 08/01/2025<br>(Target) | Obtain First Aid<br>qualification | 0         |              |

To update an Objective: from the list of recorded Objectives, click on the Objective title to be forwarded to the Objective details screen.

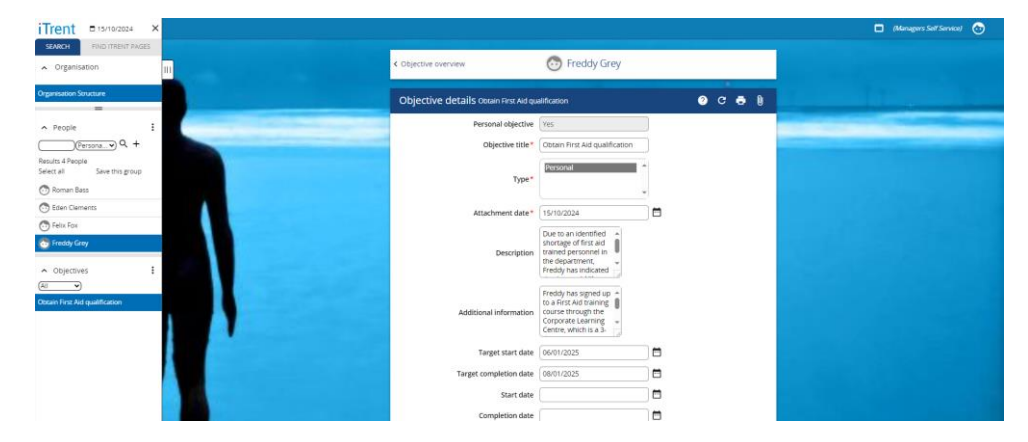

Update Objective details as necessary, then click **Save** to update.

Click on the **Objective overview** text link found to the left of the employee's name to go back to the Objective overview screen.

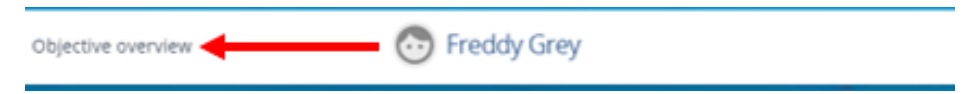

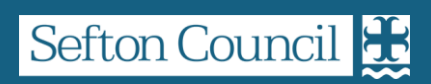